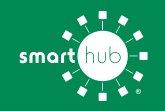

# How To Register Your Account in SmartHub (Web)

STEP 1

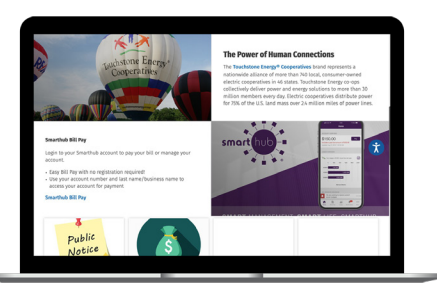

Click on the **SmartHub Bill Pay link** on our website.

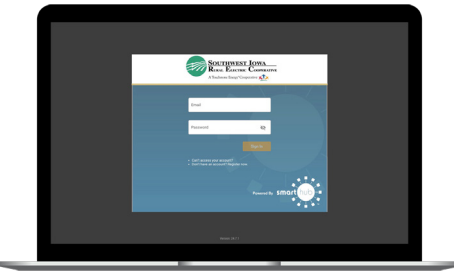

From the login screen, click on **Don't have an** account? Register Now link.

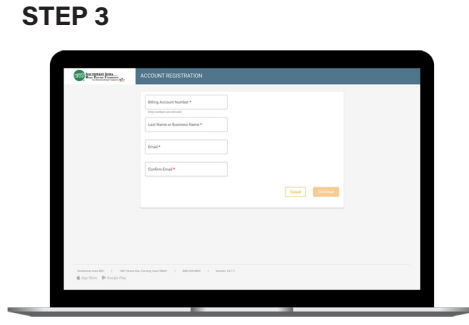

Fill out the registration form completely and click the **Continue** button.

### **STEP 4**

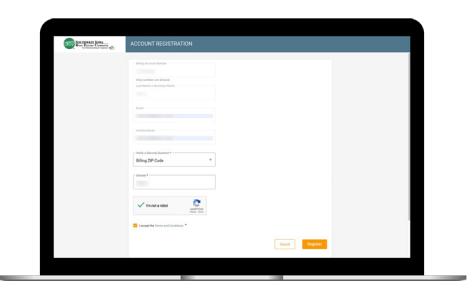

Enter the requested verification information and click the **Register** button. Answers must match account info exactly.

### **STEP 7**

| Non-Password * We                                                                                                    |    |
|----------------------------------------------------------------------------------------------------|----|
| A dee of Annie 11 Annie 11 Ann |    |
| Confern New Personnel * Op                                                                                                    |    |
| leas leas                                                                                                    | I. |
|                                                                                                    |    |
|                                                                                                    |    |

You will then be taken to a screen asking you to set your new password. Enter your password twice and click the **Save** button.

## STEP 10

| Station of the state of the state of the sta | HOME                                                                                                    |                    |                     |                         |
|----------------------------------------------------------------------------------------------------|----------------------------------------------------------------------------------------------------|--------------------|---------------------|-------------------------|
|                                                                                                    | NOTIFICATIONS (1)                                                                                                 |                    |                     | A Growlinetories        |
| MOE ~                                                                                                    | Values to Snarth&<br>Trust yes to checkog us not on the out? Snarth& her notice ages are analytic for its values. |                    |                     |                         |
| Delentingsty                                                                                                    | CURTONER-OUSINVEN                                                                                                 |                    |                     | D Co To Make A Paperson |
| Make a Payment Notifications Sign-Out                                                                                                    | \$428.00                                                                                                    | \$0.00             | Paid                | -                       |
|                                                                                                    | Last Represent Annual<br>Mail of Annual Control<br>Annual Bandher                                                 | Part that below or | Connet Bill Annualt |                         |
|                                                                                                    | USAGE OVERVEW (2.4cm/mb)                                                                                          |                    |                     | 20 is to loop fighter   |
|                                                                                                    | 4/104, 14, 50630                                                                                                  |                    | 1                   |                         |
|                                                                                                    | Feb 2834 0<br>M Touristin IV 475 April Tourisan                                                                   | pear.              | 1.2                 | t <u>r</u>              |

Congratulations! You have successfully registered your account. Browse around and see the ways to save time and money.

| EP 5                                                    |                                                                                                    |
|---------------------------------------------------------|----------------------------------------------------------------------------------------------------|
| Sorrange Long                                           | 100011811051191081704                                                                                                    |
|                                                         | Corganizations!<br>Too reground as surplus the will note an enail with inductions for writing and gamment.<br>Toomer through the surplus of the surplus of the sur |
|                                                         |                                                                                                    |
|                                                         |                                                                                                    |
|                                                         |                                                                                                    |
| dandraam kaa kili 1 mit kaa<br>CApp Dang ID Gangle Play | na, konag saar dinar ( ) maaa (ad )                                                                                                    |

When successful, you'll get a congratulations notification. Instructions on how to continue have been emailed to you.

#### **STEP 8**

**STEP 2** 

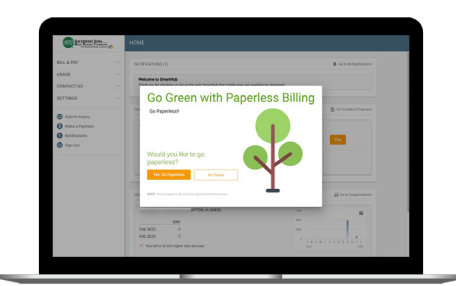

Next you'll be asked if you want to try Paperless Billing. To opt-in click on the **Yes**, **Go Paperless** button.

# STEP 6

| Conta Canada Canada                 | ⊐ mag ∨ 65 mantument © tyre: © maont - |                 |
|-------------------------------------|----------------------------------------|-----------------|
| Enantitub Registration              |                                        | 0 ** * *        |
| 3 calanchunathubang -               | eviant/proaffult.cogo                  | Today of 1920 M |
| C Admin Al atter futies bains (HTE) | 141.                                   |                 |
|                                     |                                        |                 |

Check your inbox for an email that will contain a button asking you to **Verify Account**.

# STEP 9

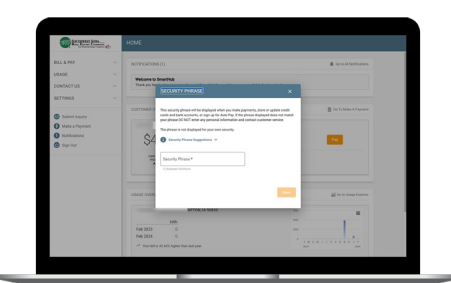

Finally, you will be asked to set your security phrase. Once you have done that, you are ready to use SmartHub!

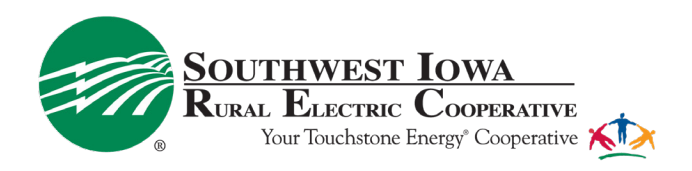